# Buton panică Tuya WiFi

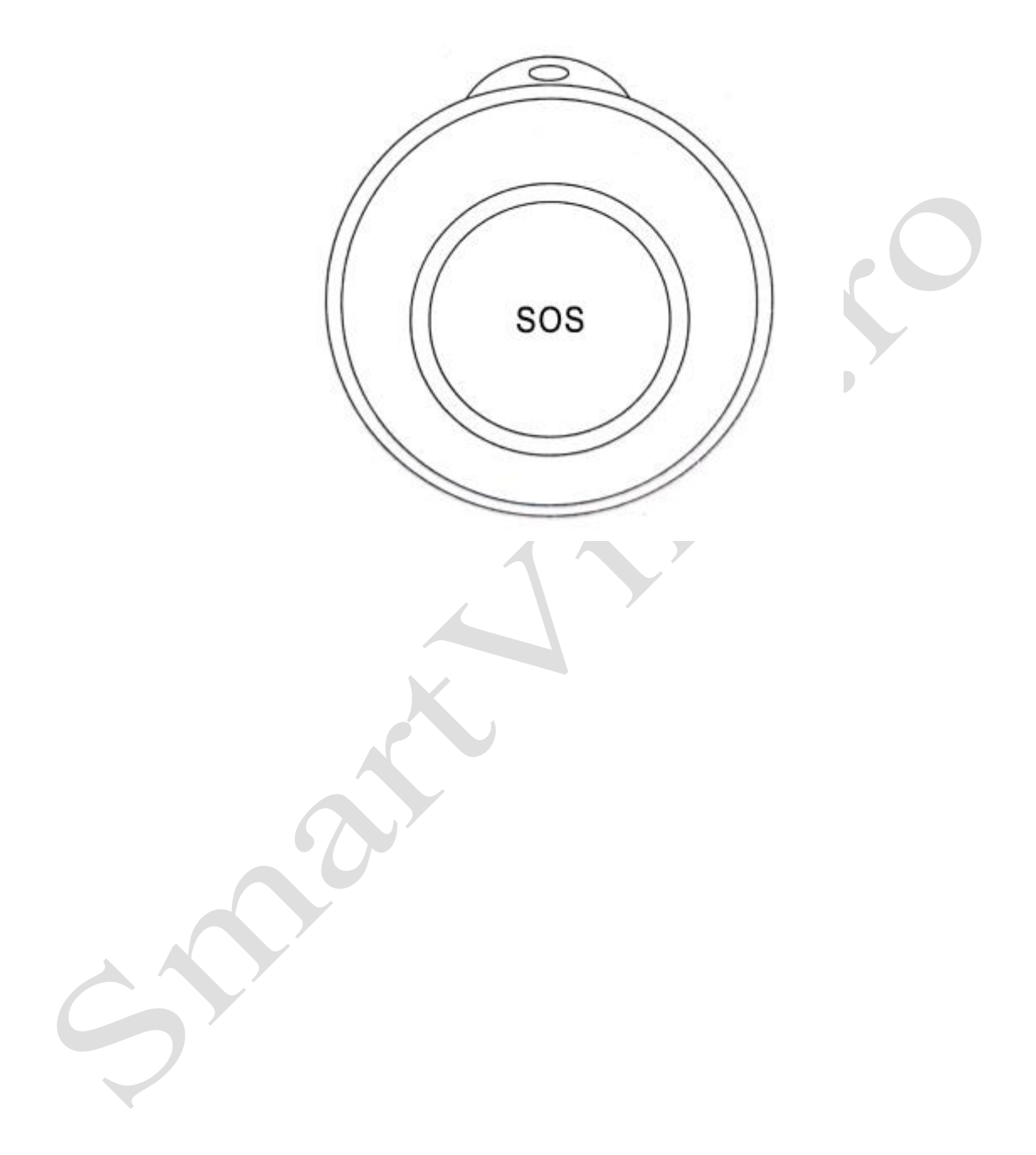

#### Prezentarea produsului

Acest buton de panică Tuya adoptă conexiune WiFi, poate fi monitorizat de la distanță prin aplicație, care poate detecta semnale de declanșare de la buton cu precizie și claritate. Potrivit pentru vile, centre de agrement, hoteluri, birouri, case, etc.

#### Caracteristici ale funcționării produsului

- 1. Conexiune wireless WIFI
- 2. Poate configura gazda de recepție corespunzătoare prin transmisie wireless RF (când se va declanșa,
- va trimite semnalul wireless către gazda de împerechere).
- 3. Butonul oferă feedback instantaneu al operațiunilor către aplicație prin rețea

## Funcționarea și monitorizarea prin aplicație

Scanați codul QR de mai jos sau căutați aplicația TuyaSmart în APP Store sau Google Play, descărcați și instalați aplicația.

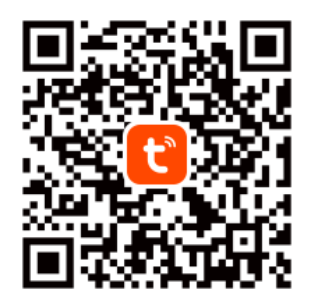

Tuya Smart App

#### Înregistrare

Dacă utilizați aplicația pentru prima dată, înregistrați un cont.

#### Configurarea rețelei

1. Conectați telefonul mobil la router-ul WiFi, asigurați-vă că funcționează.

2. Intrați pe pagina [All Devices] (*Toate dispozitivele*) din aplicație, apăsați pe [Add Device] (*Adăugare dispozitiv*).

| 1-          | 12                  | s +   |
|-------------|---------------------|-------|
| ₩¥          | elcome Ho           | me ,  |
| All Devices | Living Room         | Maste |
|             |                     |       |
|             | +                   |       |
| No          | devices, please add |       |
|             | ~                   | 61    |
|             | \$                  | 8     |

3. Selectați [Security & Sensor] (Securitate și senzor), apăsați pe [Emergency Button] (Buton de urgență).

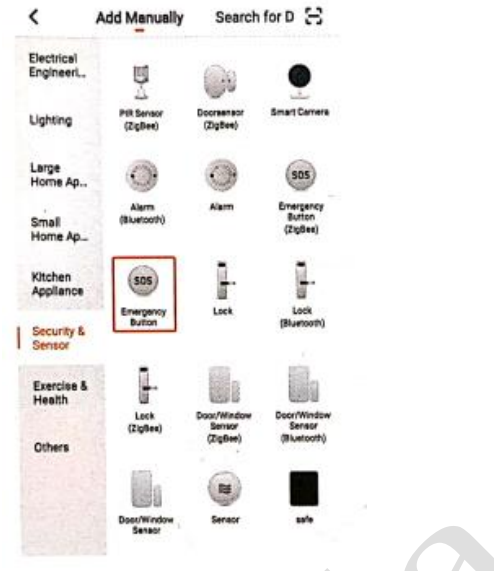

4. Apăsați lung [RESET] pe partea din spate a butonului de panică cu acul folosit pentru cartela SIM a telefonului, indicatorul LED clipește rapid, ceea ce înseamnă că intră în starea de configurare WiFi.
5. Apăsați pe [Confirm indicator rapidly blink] (*Confirmare clipire rapidă indicator*).

| Sense            | Add Device                                          | AP Mode     |
|------------------|-----------------------------------------------------|-------------|
| Ade              | d Device                                            |             |
| Power<br>that in | on the device and con<br>dicator light rapidly blir | firm<br>nks |
|                  | -                                                   |             |
|                  | (00                                                 |             |
|                  |                                                     |             |
|                  | Help                                                |             |
| 6                | Confirm indicator rapidly                           | y blink     |

6. Apăsați pe [Confirm] (Confirmare).

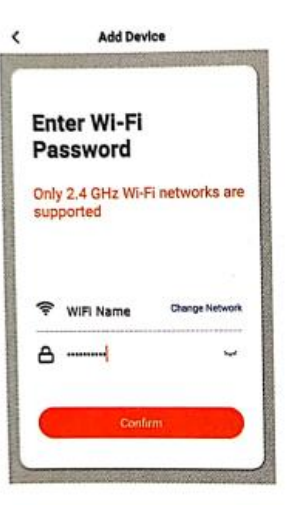

7. Așteptați până când se conectează, apoi apăsați pe [Done] (Terminat).

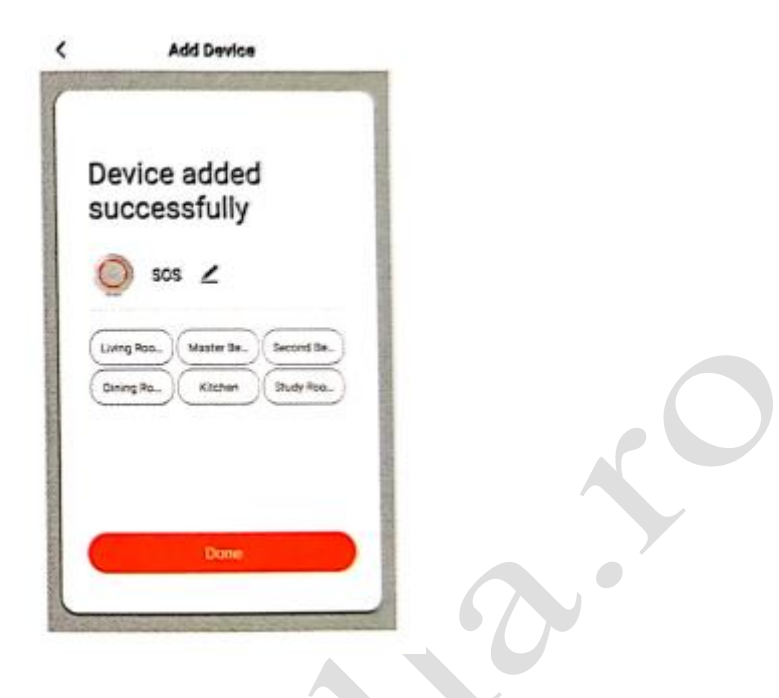

# **Conectare în Modul AP (Alternative Pairing)**

Notă: Asigurați-vă că bateria butonului nu este descărcată.

1. Apăsați pe [+], selectați [Security & Sensor] (*Securitate și senzor*), apăsați pe [Emergency Button] (*Buton de urgență*).

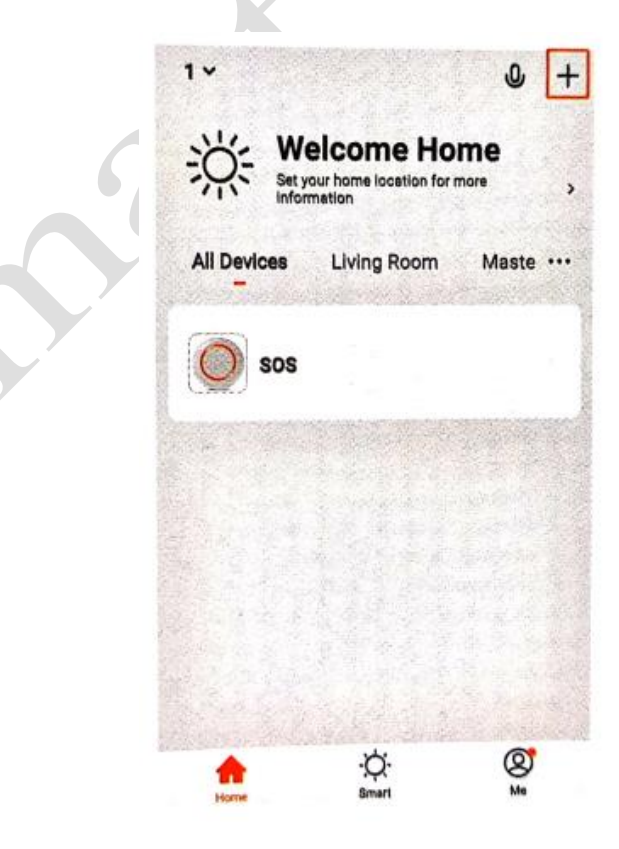

| <                       | Add Manualt           | y Sear                            | ch for D 😒                           |
|-------------------------|-----------------------|-----------------------------------|--------------------------------------|
| Electrical<br>Engineeri | E State               |                                   | •                                    |
| Lighting                | MR Sensor<br>(ZigBee) | Doorsensor<br>(ZigBee)            | Smart Cernera                        |
| Large<br>Home Ap        | 0                     | 0                                 | sos                                  |
| Small<br>Home Ap        | Alerra<br>(Bluetooth) | Alam                              | Button<br>(ZigBee)                   |
| Kitchen<br>Appliance    | <b>933</b>            | -                                 | Look                                 |
| Security & Sensor       | Button                |                                   | (Bluetooth)                          |
| Exercise &<br>Health    | ŀ                     | 8                                 |                                      |
| Others                  | (ZigSee)              | Door/Window<br>Sensor<br>(Zig9ee) | Dost/Window<br>Sensor<br>(Bluetooth) |
|                         |                       |                                   |                                      |
|                         | Deex/Window<br>Sensor | Sensor                            | safe                                 |

2. Apăsați pe [AP Mode] (Modul AP).

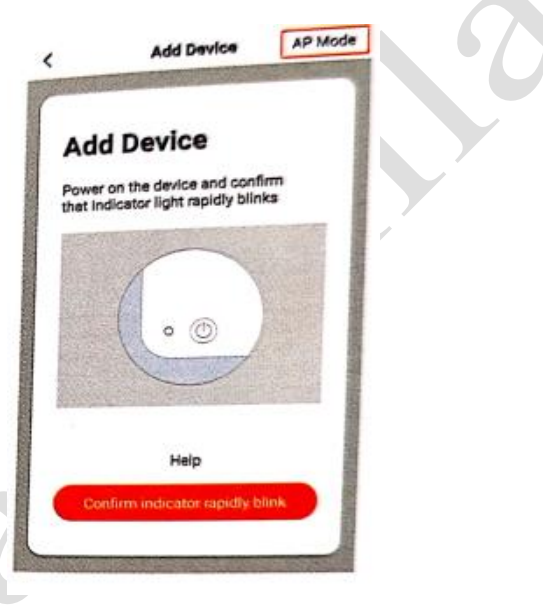

~

3. Apăsați [RESET] și butonul în același timp, până când indicatorul LED clipește încet.

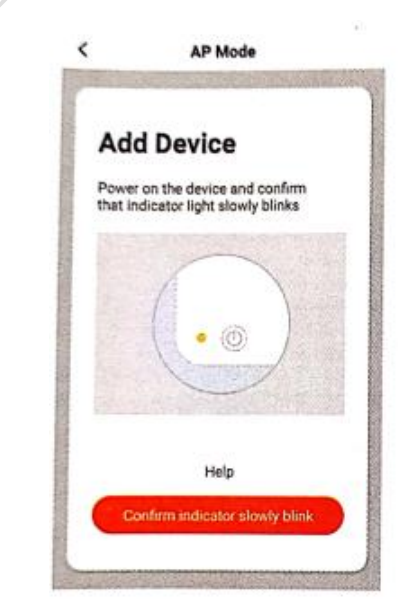

4. Apăsați pe [Confirm indicator slowly blink] (*Confirmare clipire lentă indicator*), apoi pe [Confirm] (*Confirmare*).

| Service of the  | AP Mode                | and the second second |  |
|-----------------|------------------------|-----------------------|--|
| Ente<br>Pas     | er Wi-Fi<br>sword      |                       |  |
| Only 2<br>suppo | .4 GHz Wi-Fi n<br>rted | ietworks are          |  |
| ₹ w             | iFi Name               | Change Network        |  |
| Α               |                        | -                     |  |

5. Apăsați pe [Go to connect] (*Mergeți la conectare*), apoi selectați [SmartLife\_XXXX] și apăsați pe [CONNECT] (*CONECTARE*).

|   | < AP Mode                                               | a la |
|---|---------------------------------------------------------|------|
|   | Connect your<br>mobile phone to the<br>device's hotspot |      |
| 6 | 1. Connect the phone to the hotspot shown below.        |      |
|   | ✓ Smartilife XXXX ● ①                                   |      |
|   |                                                         |      |
|   | 2. Go back to the app and continue to add devices.      |      |
|   | Go to Connect                                           |      |
|   |                                                         | _    |

6. Reveniți la aplicație, așteptați până când se conectează.

7. Selectați un nume, cum ar fi [Living room] (*Camera de zi*), apoi apăsați pe [Done] (*Terminat*).

|     | AP Mode                                    |
|-----|--------------------------------------------|
| De  | evice added<br>uccessfully                 |
| Ç   | ) sos ∠                                    |
| (a) | ning Book<br>Ning Ros. Kitchen (Budy Ros.) |
| •   | Done                                       |

Dispozitivul a fost adăugat cu succes, apăsați pe dispozitiv în aplicație ca să vedeți starea acestuia. Notă: Asigurați-vă că rețeaua WiFi funcționează și permiteți notificări la setările aplicației și ale telefonului mobil. Astfel, aplicația dvs. poate primi notificări atunci când butonul este declanșat.

## Detalii dispozitiv

Apăsați pe 👱 din pagina dispozitivului pentru a seta următoarele:

| Basic Daura Information                  |             |
|------------------------------------------|-------------|
| Desire officers information              | 000         |
| Device Name                              | 505         |
| Device Location                          | Living Room |
| Others                                   |             |
| Share Device                             |             |
| Create Group                             |             |
| Device Information                       |             |
| Feedback                                 |             |
| Check for Firmware Upgrade               |             |
| 1. 1. 1. 1. 1. 1. 1. 1. 1. 1. 1. 1. 1. 1 | 100 - 5215  |
| Remove Dev                               | vice        |
| Restore Factory D                        | efaults     |

#### Indicare baterie descărcată

Dispozitivul va intra în stare semi-latentă atunci când bateria este descărcată. Indicatorul LED clipește de 4 ori la fiecare 60 de secunde, ceea ce înseamnă că trebuie să înlocuiți bateria. Aplicația va primi și ea această notificare.

#### Parametri tehnici

Tensiune de lucru: 3,6 V (baterie reîncărcabilă LIR2450) Frecvență RF: 433,92MHz Frecvență WIFI: 2,4GH Curent în standby: <50uA Curent de funcționare: <100mA